## CARSI 服务的知网 CNKI 资源访问流程

此演示图例为手机端访问流程, PC 端访问流程相同。

1. 使用非校园网 IP 地址打开浏览器,输入 <u>https://fsso.cnki.net</u>, 在打开的页面上"选择高校 / 机构"下拉框中选择"郑州大学",点 击"前往"。

| ☆                                         | 🛛 中                     | 国知网高                           | 校/机 <sup>;</sup>     | 构外部                      | 访问入口                          | 1        | G             |  |
|-------------------------------------------|-------------------------|--------------------------------|----------------------|--------------------------|-------------------------------|----------|---------------|--|
| CONCIPEDを列<br>www.conkl.net<br>中国知识基础设定工業 |                         | 中国知网高                          | 「校/机构                | 外部访问                     | 入口                            |          |               |  |
|                                           |                         | 郑州大学                           | 选择高校/材               | 1构                       | 前往                            |          |               |  |
|                                           |                         |                                |                      |                          |                               |          |               |  |
| ORIP<br>www.cnk<br>中国如识基础设;               | )参考(i)<br>si.net<br>死工変 | Shibboleth   氵<br>京 ICP 证 0404 | 青华大学图书馆<br>31 号网络出版服 | CARSI   全球<br>8务许可证 (总)网 | (学术快报(移动版)<br>出证(京)字第 271 号 京 | 公网安备 110 | 10802020460 륙 |  |

在统一身份认证平台中输入"校园卡号或学号"及"密码",
点击"提交",进行身份验证。

| ▲ 统一身份认证 - 用户登录                           | C.           |  |  |  |  |  |  |
|-------------------------------------------|--------------|--|--|--|--|--|--|
| 新州大学<br>Zhengzhou Universite<br>CARSI资源平台 |              |  |  |  |  |  |  |
|                                           |              |  |  |  |  |  |  |
| ☐ 学生密码与教务或研究生系统相同                         |              |  |  |  |  |  |  |
| 提交                                        |              |  |  |  |  |  |  |
| 原内部信息网<br>郑大对外官网                          | 忘记密码<br>登录说明 |  |  |  |  |  |  |
| 郑州大学版权所有©2018                             |              |  |  |  |  |  |  |
|                                           |              |  |  |  |  |  |  |
|                                           |              |  |  |  |  |  |  |
|                                           |              |  |  |  |  |  |  |

3. 身份验证通过后,即可显示访问的知网 CNKI 资源。

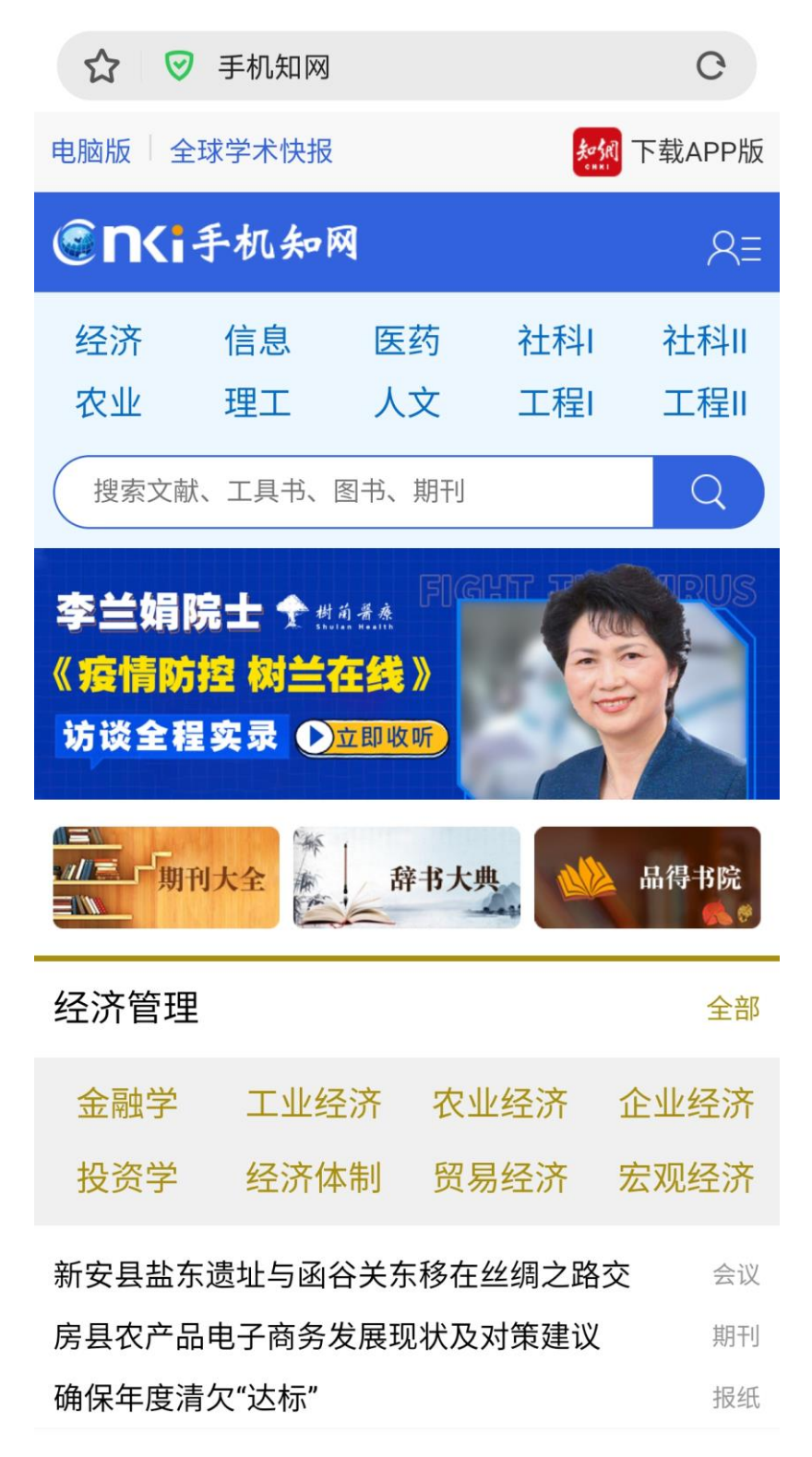